# สมัครเข้ารับการประเมินด้วยตนเอง สำหรับบุคคลทั่วไป (สมัครกับองค์กรรับรองที่เปิดรอบประเมิน)

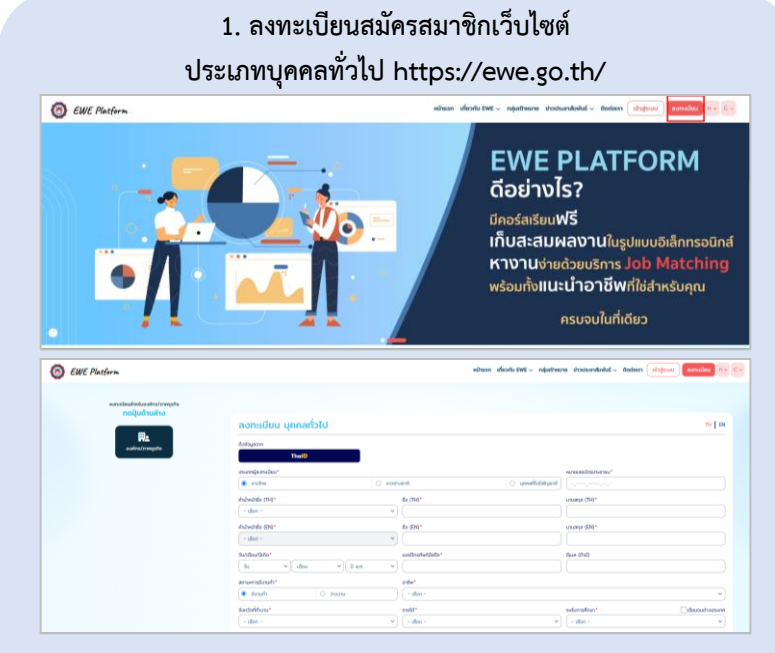

#### 2. หากเป็นสมาชิกแล้ว หรือ ลงทะเบียนเรียบร้อยแล้วกดเข้าสู่ระบบดังภาพ

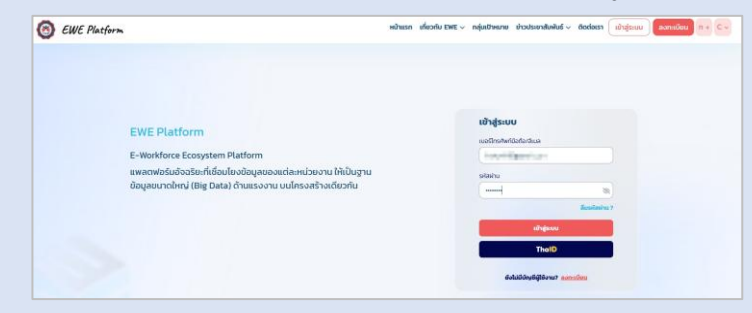

#### 3. เลือก เข้าสู่บริการ ระบบบริหารจัดการคุณวุฒิวิชาชีพ (TPQI-NET)

|                                             |                                                         | / USITIS EX                                                                                                    | WE Platform                                                                                                    |                                                                                                    |                                                                                                    |  |
|---------------------------------------------|---------------------------------------------------------|----------------------------------------------------------------------------------------------------|----------------------------------------------------------------------------------------------------|----------------------------------------------------------------------------------------------------|----------------------------------------------------------------------------------------------------|--|
| ณงอะสัมษะสะสอามอิงโครรอยักส์<br>(F-forthio) |                                                         | Recenting and Center Guidence)                                                                                                    |                                                                                                    |                                                                                                    | ระบบแล้วสี่สักระสักลังโรการเรียงใกละสรีโต                                                                                                    |  |
|                                             | sseedforsdagadturfuliaee<br>(Labour Model: Information) |                                                                                                    | souwingosinousu<br>(Troining Course)                                                                                                    |                                                                                                    | (E-Couport)                                                                                                    |  |
|                                             |                                                         | บริกาะ                                                                                                    | s TPQI                                                                                                    |                                                                                                    |                                                                                                    |  |
| suuusten borosegugston the<br>(TPQE-NET)    |                                                         |                                                                                                    | P Arecescoulari<br>200 (L-Training)                                                                                                    |                                                                                                    | (Digital Government)                                                                                                    |  |
|                                             |                                                         | Event Second system   Image: Second system Second system   Image: Second system Second system   Image: Second system Second system | Image: Second Second | www.comunitylight image: comunitylight image: comun | Image: Second second second |  |

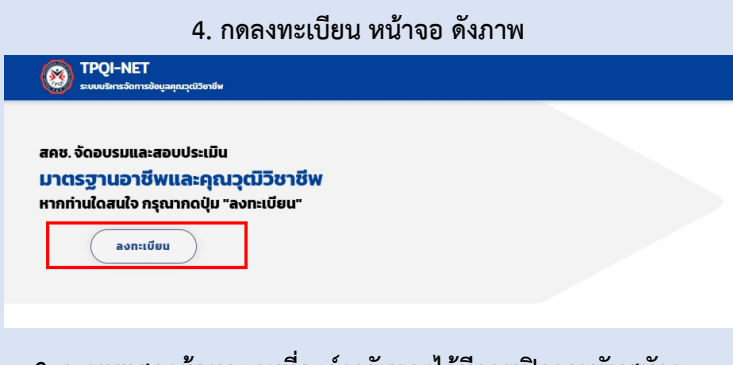

 ระบบแสดงข้อมูลตามที่องค์กรรับรองได้มีการเปิดรอบรับสมัคร สามารถค้นหาข้อมูลที่ต้องการ ตามรอบรับสมัคร/คุณวุฒิวิชาชีพ/องค์กร

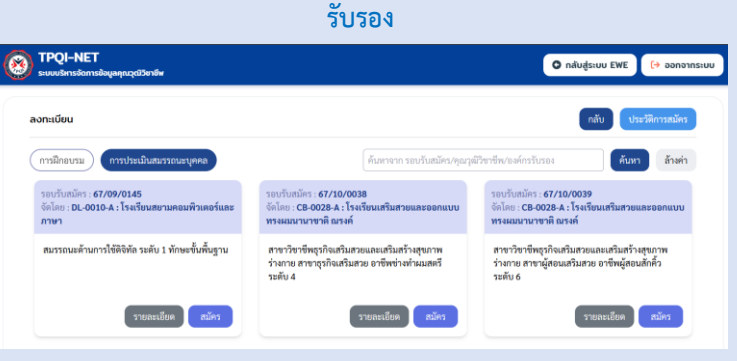

## 4. เมื่อพบข้อมูลรอบ หรือคุณวุฒิที่ต้องการ กดปุ่ม สมัคร

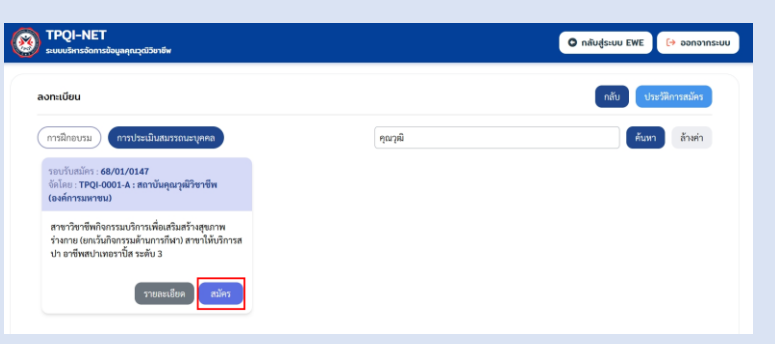

### 5. เมื่อสมัครเรียบร้อย ระบบจะแสดงข้อมูลสถานะการสมัคร

| รอบรับสมัคร:   | 68/01/0147                                                                                                    |                              |
|----------------|----------------------------------------------------------------------------------------------------|------------------------------|
| จัดโดย:        | TPQI-0001-A : สถาบันคุณวุฒิวิชาชีพ                                                                                                    |                              |
| คุณวุฒิวิชาชีท | สาขาวิชาชีพกิจกรรมบริการเพื่อเสริม<br>สร้างสุขภาพร่างกาย (ยกเว้นกิจกรรม<br>ด้านการกีฬา) สาขาให้บริการสปา อาชี<br>สปาเทอราปิ้ส ระดับ 3 | $\odot$                      |
| สถานะ          | ยื่นใบสมัคร                                                                                                    | สมัครประเมินสมรรกมะเรียนร้อย |

### สามารถติดตามสถานะได้ตามเมนู ดังภาพ ที่ระบบบริหาร จัดการคุณวุฒิวิชาชีพ (TPQI-NET)

| <u>Q</u> é | มื่นคำขอใบประกาศ/หนังสือรับรอง (สำหรับบุคคล)         |
|------------|------------------------------------------------------|
| 0          | วื่นคำขอใบประกาศนียบัตร/หนังสือรับรอง                |
| 0          | ลิดตามสถานะการขอใบประกาศนียบัตร/หนังสือรับรอง        |
| 0          | าวนโหลดใบประกาศนียบัตร/หนังสือรับรอง                 |
| 0          | <b>รวจสอบคุณสมบัติหรือวิธีการย</b> ื่นคำขอ           |
| 0          | นจ้งปัญหาการขอใบประกาศนียบัตร/หนังสือรับรอง          |
| 0          | ขึ่นคำขอใบประกาศนียบัตร/หมังสือรับรองกรณีชำรุดสูญหาย |

| 0 | TPQ     | I-NET                         |                       |                                                                                                    |                   | 🗿 ກລັບສູ່ຣະບບ EWE [ 🤂 ວວກ | กอากระบบ |
|---|---------|-------------------------------|-----------------------|----------------------------------------------------------------------------------------------------|-------------------|---------------------------|----------|
| ~ | 20001   | สายออกการออกูลสุขสายสาย       |                       |                                                                                                    |                   |                           |          |
|   | ลิดตามส | เถานะการขอใบประกาศนียน        | ัตร/หนังสือรับรอง     |                                                                                                    |                   | n                         | ดับ      |
|   | ค้นหาจา | n เลขที่ใบสมัคร/ชื่อ-นามสกุล/ |                       |                                                                                                    |                   |                           |          |
|   | ۹       |                               |                       |                                                                                                    |                   |                           |          |
|   | ทั้งหมด | 4 รายการ                      |                       |                                                                                                    |                   | 10                        | ٣        |
|   | ลำดับ   | เลขที่ใบสมัคร                 | ชื่อ-นามสกุด          | ຄຸລະງຸລິວິຍາອີທ                                                                                                    | สถานะ             | จัดการ                    |          |
|   | 1       | CP256801                      | Misunes<br>Mr. Nokori | สาขาวิชาชีพสิจกรรมบริการเพื่อเสริมสร้างสุขภาพว่างกาย (ยกเว้นกิจกรรมด้านการกีฬา) สาขาได้บริการ<br>สปา อาชีพสปาเพอราปิัส รมดับ 3 | รอซ่าระเงิน       | • •                       |          |
|   | 2       | CP256801                      | Mr. Nokor             | สาขาวิชาร์พิตจิตรรมแว้การเพื่อเสริมสร้างสุขภาพร่างกาย (ยกเว้นกิจกรรมต้านการก็สา) สาขาได้บริการ<br>สปา อาจิพสปาเพยาวิใส ระดับ 3 | ບກເລັກໃນສມັກຈ     |                           |          |
|   | 3       | TF20251-                      | Mnunes<br>Mr. Nokor   | สาขาวิชาชีพอาชีวอนามัยและความปลอดภัย อาชีพนักความปลอดภัยในการทำงาน ระดับ 7                                                     | ไม่ผ่านการพิจารณา |                           |          |
|   | 4       | TF202412 =====                | Miluunas<br>Mr. Nokor | สาขาวิชาชีพการท่อแส้ยว การโรงแรม ภัศศาคารและร้านอาหาร อาชีพผู้ประกอบอาการไทย ระดับ 5                                           | ยกเลิกใบสมัคร     |                           |          |